# **SOLAR** PRO. Goodwe inverter wifi password

#### How do I set up goodwe WiFi?

Download: GoodWe WIFI Setup Instructions (PDF) Preparation Power on the inverter. Make sure the router is turned on. Switch on the WLAN of your device. Connect to the Inverter WIFI Network From your device look for the WiFi signal "Solar-WiFi \* " (\*means the last 8 characters of the inverter SN) and connect to it.

#### How do I connect my goodwe inverter?

2. Make sure your Goodwe inverteris powered ON and select next. 3. Select the Go Into WLAN setting interface button, a pop up will appear with all the information you need to connect to your inverter network.

What is the default password for a solar inverter?

Default password: 12345678. WiFi: Solar-WiFi\*\*\*\*\*\*Represents the last 8 digits of the serial number of the inverter. Step 3 Connect the app and the device through WLAN signal (Solar-WiFi\*\*\*). Step 4 (Optional) Log in as an Owner or an Installer. Initial password: 1234.

How to configure Wi-Fi on a solar inverter?

There are two options to complete Wi-Fi configuration. Option 1. Web Configuration Section 1. Preparation: o Connect smart device to Wi-Fi of inverter. Section 2. Wi-Fi Configuration Step 1. Connect smart device to Wi-Fi "Solar-WiFi" or "Solar-WiFi\*" with password 12345678 (\*refers to the last eight digits of inverter's SN) Step 2.

How to connect a smart device to a Wi-Fi inverter?

Step 1. Click "Wi-Fi Configuration" at login page or click Wi-Fi icon at homepage. Step 2. Make sure inverter is power on and then click "Next". Step 3. Click "Go into WLAN setting interface". Step 4. Connect smart device to Wi-Fi "Solar-WiFi" or "Solar-WiFi\*" with password 12345678 (\*refers to the last eight digits of inverter's SN)

#### How do I connect a goodwe SEMs inverter?

Within the Goodwe SEMS Portal app,select Next again. When prompted,select "the desired wireless network for the inverter" (your home WiFi network) and select Connection. You've successfully configured your inverter and the power light or WiFi light should now be solid (no flashing).

4 Quick Installation Guide V1.7-2024-08-30 R¢>Asó Step 1 Power on the inverter. Step 2 Power on the router. Step 3 Check the indicators on the Kit and the inverter to confirm ...

- Note: Wi-Fi Reset & Reload function is only used when: a. Wi-Fi lost connection to internet or cannot connect to SEMS portal or SolarGo app successfully. b. Cannot find "Solar ...

WiFi: SOL-WiFi\*\*\*\* WiFi initial password: 12345678 Scan the QR Code on the equipment if you need to use 4G or GPRS. \* are the last 8 digits of the inverter SN. Password: ...

## SOLAR PRO. Goodwe inverter wifi password

Goodwe inverter WIFI setup 1. Power on the inverter. ... 2. Note the inverter serial number and check code from the label on the right side of the inverter. 3. Click on the WIFI ...

Physical access to your Goodwe inverter. A Wi-Fi-enabled device such as a smartphone or tablet. Patience, the average reconnection time is 10mins. Step 1: Activate WiFi Access Point. 1. Open your Goodwe SEMS Portal app on your ...

Apri [Settings] -> [WLAN], abilita la WLAN, trova Solar-WiFi\* (\* sono gli 8 numeri posteriori del numero di serie), inserisci la password del Wi-Fi (12345678). Eseguire SolarGo ...

GoodWe Help Center; Wi-Fi Configuration Wi-Fi Configuration. Wi-Fi configuration ? Wi-Fi Configuration steps ? Identify Wi-Fi connection Issues ? WI-Fi Configuration FAQ ? After ...

latest documents, visit https://en.goodwe . This manual applies to trained and knowledgeable technical professionals. The technical personnel has to be familiar with the ...

In the list of available WiFi services, find the one with "Solar-WiFi" in the name. This is your inverter's internal WiFi access point that will connect your phone directly to the ...

To connect your Inverter to Wi-Fi, please follow these steps: 1. On your phone go to WIFI Setting and connect to solar WIFI (Password: 12345678). You must turn off your ...

Another common reason for Wi-Fi issues is a weak Wi-Fi signal which is often due to the distance between the inverter and router. An unstable internet signal from the modem/router could also cause Wi-Fi issues. The ...

Wi-Fi Configuration Option I /Via Browser Preparation Configure Wireless Network Friendly Tips 1. Power Wi-Fi inverter (or Ezlogger Pro WiFi) on; 2. If you are ...

Connect Wi-Fi to"Solar-WiFi" or "Solar-WiFi\*" Password: 12345678 (\*means the last 8 characters of the inverter serial number) In the following sections, we will use"Solar ...

Goodwe Monitoring Setup Preparation a. Power up inverter and check inverters Wi-Fi is on; b. Inverter Wi-Fi is on when yellow led on front cover is blinking; c. Make sure your home Wi-Fi signal can reach inverter; d. Search for the ...

6 03 pp Operations User Manual V1.2-2022-09-30 3.1 Checking Information Tap Overview to check the inverter and battery status after login. 3.1.1 Checking Basic Information ...

Power on inverter or EzLogger Pro (Wi-Fi version) Power on Wireless Router; Connect the smart device to

### **SOLAR** PRO. Goodwe inverter wifi password

the Wi-Fi of the inverter. Section 2. Wi-Fi Configuration Step 1. Connect the smart device to Wi-Fi "Solar-WiFi" or ...

Step 2 Open the WiFi settings on your phone first and connect to the inverter's WLAN signal (Solar-WiFi\*\*\*). Default password: 12345678. WiFi: Solar-WiFi\*\*\*\*\*\*\*\* ...

Via APP Preparation a. Power Wi-F¡ inverter on; b. If you are configuring Wi-Fi inverter, make sure the yellow led on front cover is blinking; c. Power Wi-F¡ router on; d. ... click the WiFi set ...

There are several potential reasons for Wi-Fi issues. A common reason is that the modem/router has been replaced forgotten to set up the inverter to the new network, which allows it to ...

Inverter Goodwe GW-BP/SBP/GW-ES/EM 1 . 4 Definition of RJ45 Port Pin for BMS is as follow. ... Start the APP then connect to the solar-WIFI, password is 12345678. Pic ...

Web: https://www.bardzyndzalek.olsztyn.pl

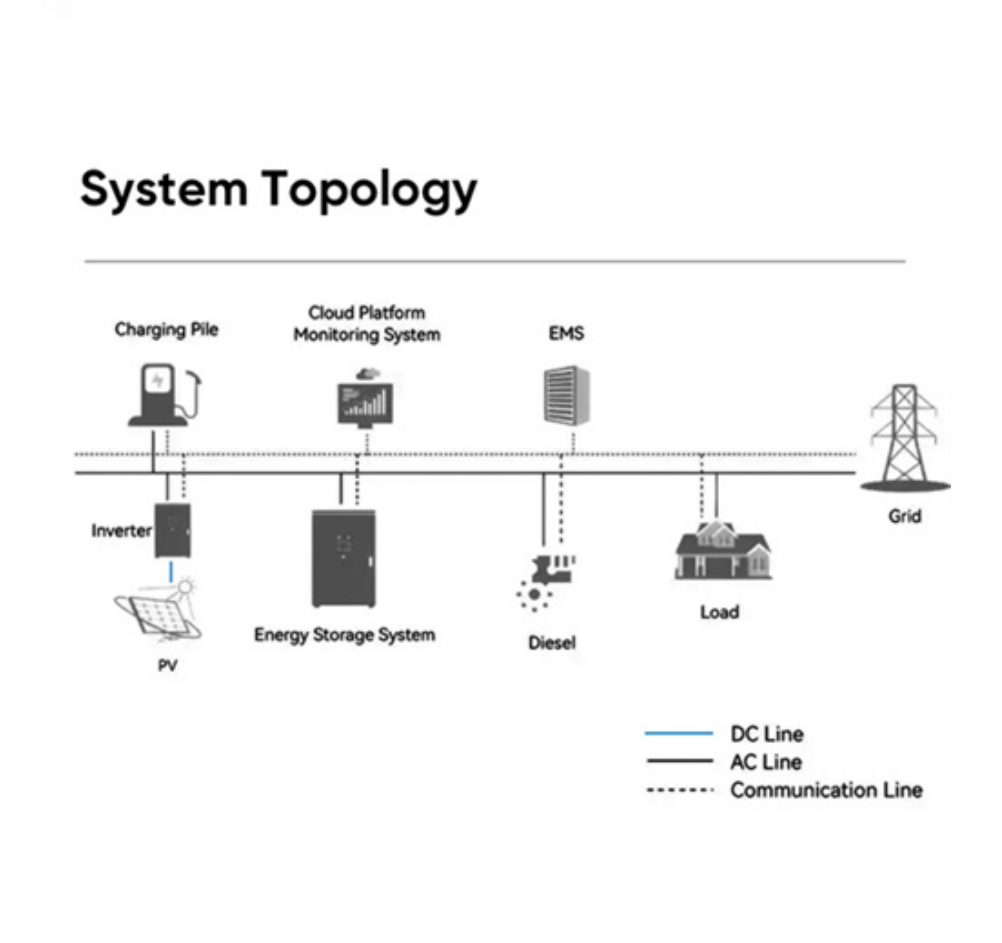